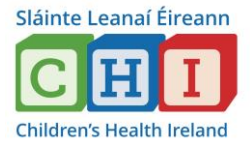

Hand Hygiene is a mandatory training course that needs to be completed every 2 years

## How to log into HSEland to do AMRIC Hand Hygiene

- The course is done on: <u>www.hseland.ie</u>
- Once you log into <u>www.hseland.ie</u> you will have the Learning Status page come up
- Click into Mandatory Courses Awaiting Completion

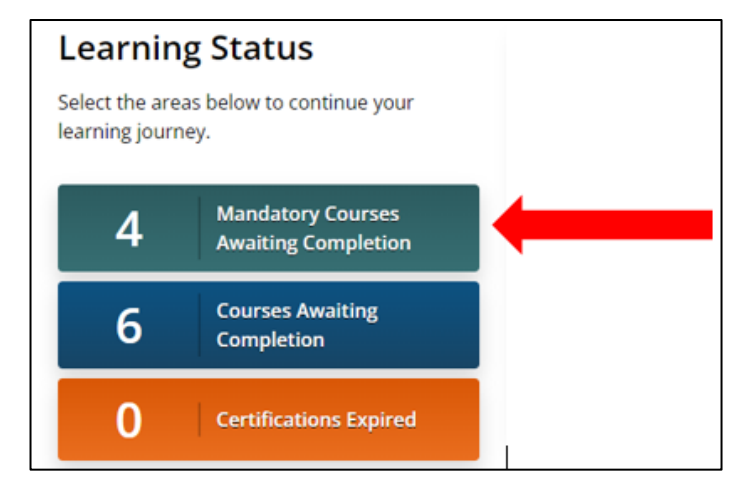

- Here you will see an algorithm of your courses that you need to complete and other courses outstanding.
- You will see AMRIC Hand Hygiene
- Glide your mouse over the box, and you will see **Summary** come up.
- Click into Summary
- Goto View in Catalogue

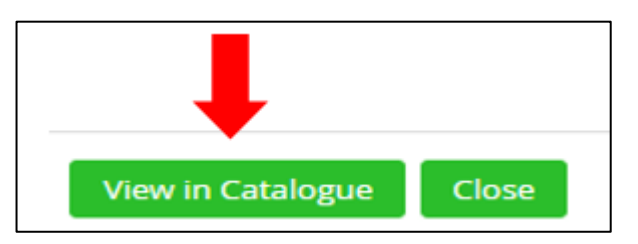

• This will bring you into the course page.

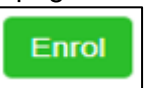

- At the bottom of that page, click
- The AMRIC Hand Hygiene course takes 30 minutes to complete
- Once you have completed the Hand Hygiene course, please save a copy of the certificate.

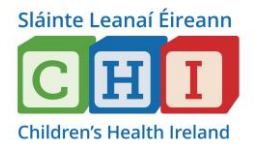

# How to save a copy of the hand hygiene?

- Go to Certificates on the top menu of your page
  Home Learning Record Course Catalogues Certificates Social Tools My Career CLCF
- Here you see all your completed courses with certification
- Click on AMRIC Hand Hygiene which is highlighted in blue under certification
  - Certification
    AMRIC Hand Hygiene
- Once the cert is opened, the top right hand side of the screen you will see the download logo (as below).

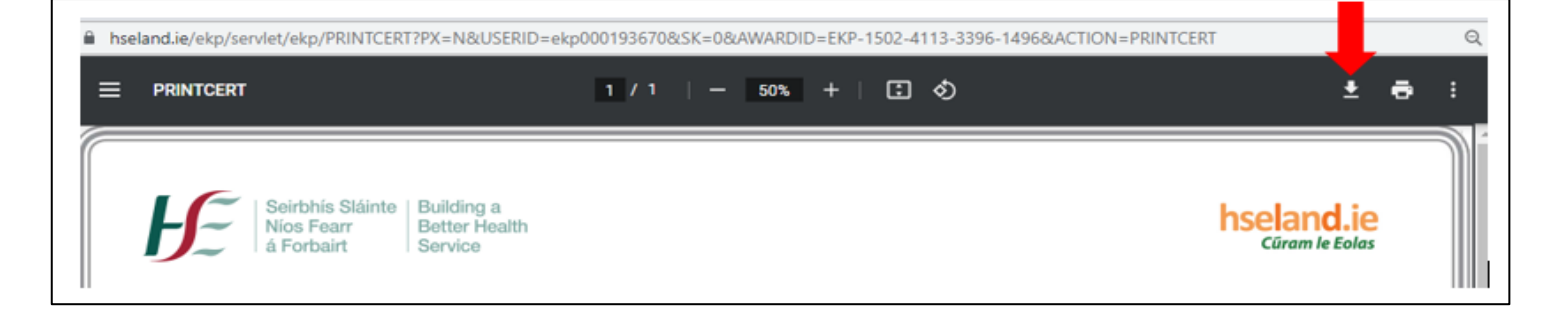

- Once you click on it, the computer brings up the Save As box.
- Change the filename to your name, department and date and save to your desktop. (This way, the file is easy to locate for you).

Example: Mary Jones Naz 06.09.22

#### Step 3

## How to save your AMRIC Hand Hygiene Certificate to the Bulletin Board?

- Go to your Desktop
- Search for the last file you saved: Example: Mary Jones Naz 06.09.22
- Click on the certificate once
- Right click with your mouse
- A menu will pop up
- Click on cut
- Click on your H: drive
- Goto Bulletin Board
- Goto Hand Hygiene Certs Dropbox
- Goto Hand Hygiene certs ONLY
- Goto your department
- Press Ctrl V at the same time (this will paste the certificate into your ward / department)

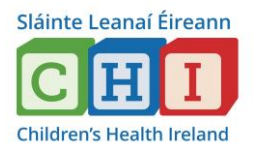

# **The Mandatory Training Records**

- The Mandatory Training Record files are located on the hospital G:Drive.
- To access the Mandatory Training Records, the folder name is training records G:\Training Records
- Within this folder, is Departmental Training Records folder <u>G:\Training Records\Departmental Training</u> <u>Records</u>

| 🗕 🔶 👻 🛧 📙 > This PC > gro  | up\$ (\\FS1) (G:) > Training Records |                  |             |
|----------------------------|--------------------------------------|------------------|-------------|
| 🔹 Ouick access             | Name                                 | Date modified    | Туре        |
|                            | Departmental Training Records        | 07/07/2022 07:59 | File folder |
| 💻 This PC                  | Reports                              | 30/08/2022 12:01 | File folder |
| 3D Objects                 | Training Providers Records           | 23/05/2022 11:02 | File folder |
| E Desktop                  |                                      |                  |             |
| 🗄 Documents                |                                      |                  |             |
| 🕂 Downloads                |                                      |                  |             |
| 👌 Music                    |                                      |                  |             |
| Pictures                   |                                      |                  |             |
| 🔚 Videos                   |                                      |                  |             |
| 🛖 ndc (\\sapndcscanp) (B:) |                                      |                  |             |
| 🏪 Windows (C:)             |                                      |                  |             |
| 🛫 group\$ (\\FS1) (G:)     |                                      |                  |             |
|                            |                                      |                  |             |

Once you click on Department Training Records, go to Nursing.

## Then double click on Nursing

|                          | Name                            | Date modified    | Туре        |  |
|--------------------------|---------------------------------|------------------|-------------|--|
| Quick access             | Nursing                         | 31/05/2022 12:51 | File folder |  |
| This PC                  | Occupational Health             | 09/06/2022 14:54 | File folder |  |
| 3D Objects               | Occupational Therapy            | 07/09/2022 08:13 | File folder |  |
| Deskton                  |                                 | 17/08/2022 10:33 | File folder |  |
| Desktop                  | Operational Services            | 14/07/2022 14:28 | File folder |  |
| Documents                |                                 | 05/08/2022 15:01 | File folder |  |
| Downloads                |                                 | 05/08/2022 15:08 | File folder |  |
| Music                    | Parents Accommodation           | 12/08/2022 09:59 | File folder |  |
| Pictures                 | 📙 Pathology - Admin             | 14/07/2022 10:45 | File folder |  |
| Videos                   | Pathology - Biochemistry        | 26/08/2022 10:26 | File folder |  |
| ndc (\\sapndcscanp) (B:) | 📙 Pathology - Blood Transfusion | 29/07/2022 20:07 | File folder |  |
| Windows (Ct)             | 🧧 Pathology - Haematology       | 30/08/2022 14:56 | File folder |  |
| windows (C.)             | Pathology - Histology           | 05/08/2022 15:27 | File folder |  |
| groups (\\FST) (G:)      | Pathology - Microbiology        | 14/07/2022 11:13 | File folder |  |

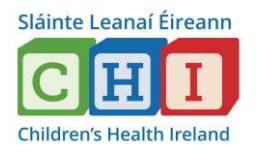

All the wards and clinical areas will appear in alphabetical order.

| ← → → ↑ 🔄 > This PC > group\$ (\\FS1) (G:) > Training Records > Departmental Training Records > Nursing |                           |                  |             |  |  |  |  |  |  |
|----------------------------------------------------------------------------------------------------|---------------------------|------------------|-------------|--|--|--|--|--|--|
|                                                                                                    | Name                      | Date modified    | Туре        |  |  |  |  |  |  |
| 🖈 Quick access                                                                                          | BSc (C&G) Interns         | 10/11/2021 10:31 | File folder |  |  |  |  |  |  |
| 💻 This PC                                                                                               | Centre of Nurse Education | 26/07/2022 14:15 | File folder |  |  |  |  |  |  |
| 🗊 3D Objects                                                                                            | Childrens Heart Centre    | 29/08/2022 10:32 | File folder |  |  |  |  |  |  |
| E Desktop                                                                                               | CNS Group                 | 07/09/2022 10:42 | File folder |  |  |  |  |  |  |
| Documents                                                                                               | 📙 Dental Department       | 28/04/2022 08:14 | File folder |  |  |  |  |  |  |
| - Downloads                                                                                             | DNM                       | 14/07/2022 08:28 | File folder |  |  |  |  |  |  |
| Music                                                                                                   | Emergency Department      | 09/08/2022 20:00 | File folder |  |  |  |  |  |  |
|                                                                                                    | HCCL                      | 19/07/2022 10:55 | File folder |  |  |  |  |  |  |
| Pictures                                                                                                | HDNS                      | 20/12/2021 12:45 | File folder |  |  |  |  |  |  |
| Videos 🗧                                                                                                | HODU                      | 14/07/2022 08:29 | File folder |  |  |  |  |  |  |
| 🛖 ndc (\\sapndcscanp) (B:)                                                                              | 🚽 IV & Phlebotomy         | 03/08/2022 14:24 | File folder |  |  |  |  |  |  |
| 🏪 Windows (C:)                                                                                          | MDU                       | 21/07/2022 16:09 | File folder |  |  |  |  |  |  |
| 🛫 group\$ (\\FS1) (G:)                                                                                  | Nazareth Ward             | 30/08/2022 16:51 | File folder |  |  |  |  |  |  |
|                                                                                                    | Nephrology Ward           | 05/09/2022 17:10 | File folder |  |  |  |  |  |  |

Once your click into your ward, similar spreadsheet of below will come up

Mandatory Training Compliance for a ward - example below

|           |                                       |               |                |                 |               |               |             |             |               | Notes on Completing Report                                                               |                                                                                                    |                           |                      |                  |            |                 |             |
|-----------|---------------------------------------|---------------|----------------|-----------------|---------------|---------------|-------------|-------------|---------------|------------------------------------------------------------------------------------------|----------------------------------------------------------------------------------------------------|---------------------------|----------------------|------------------|------------|-----------------|-------------|
|           |                                       |               |                |                 |               |               |             |             |               |                                                                                          | <ul> <li>Please enter the most recent date each staff member that has</li> </ul>                   |                           |                      |                  |            |                 |             |
|           |                                       |               |                |                 | Standard      |               |             |             |               |                                                                                          | attended tra                                                                                       | aining                    |                      |                  |            |                 |             |
| Course    | Patient Handling                      | Fire          | Hand           | Haemovigilance  | Precautions / | PEWS          | PILS        | GDPR        | Evolve        |                                                                                          | <ul> <li>Please ac</li> </ul>                                                                      | lvise <u>hand.hygie</u> r | <u>ne@olchc.ie</u> a | nd HR of any add | litions or |                 |             |
|           | · · · · · · · · · · · · · · · · · · · |               | Hygiene        | <b>_</b>        | Infection     |               |             |             |               |                                                                                          | staff who ha                                                                                       | ive left                  |                      |                  |            |                 |             |
|           |                                       |               |                |                 | Control       |               |             |             |               |                                                                                          | <ul> <li>New staff members must complete mandatory training within 6 months</li> </ul>             |                           |                      |                  |            |                 |             |
| mpliance  | 85.19%                                | 59.26%        | 92.59%         | 59.26%          | 53.267        | 85.19%        | 44.44%      | 0.00%       | 29.63%        |                                                                                          | <ul> <li>Please advise <u>hand hygiene@olcho.ie</u> and <u>HH</u>, if a staff member is</li> </ul> |                           |                      |                  |            |                 |             |
| Staff     | 27                                    | 27            | 27             | 27              | 27            | 27            | 27          | 21          | 27            | on any kind of extended leave e.g. maternity                                             |                                                                                                    |                           |                      |                  |            |                 |             |
| ttended ( | Z3                                    | 16            | 25             | 16              | 16            | Z3            | 12          | r U         | ι 8           | <ul> <li>HIU includes Standard Precautions, Hand Hygiene &amp; Haemovigilance</li> </ul> |                                                                                                    |                           |                      |                  |            |                 |             |
|           |                                       |               |                |                 |               |               |             |             |               |                                                                                          |                                                                                                    |                           |                      |                  |            |                 |             |
|           | TTL Staff                             |               |                |                 |               |               |             |             |               |                                                                                          |                                                                                                    |                           |                      |                  |            |                 |             |
|           | 27                                    | TTI Compliant | 23             | TTI Compliant   | 16            | TI Complian   | 25          | TI Complian | 16            | TTI Compliant                                                                            | 16                                                                                                 | TTL Compliant             | 23                   | TTI Compliant    | 12         | TTL Compliant   | 0           |
|           | 21                                    | TTL Compliant | ٤J             | TTL Compliant   | 10            | ITE COMPILATI | ٤J          | TE Complian | 10            | TTL COMPLIANC                                                                            | 10                                                                                                 | TTL Compliant             | ٤J                   | TTE Compliant    | IZ         | TTL COmpliant   | U           |
|           |                                       |               |                |                 |               |               |             |             |               | Charles 4 D                                                                              |                                                                                                    |                           |                      |                  |            |                 |             |
|           |                                       | Patient Hand  | ling – 3 years | Fire – 2        | years         | Hand Hygier   | ne – Yearly | Haemovigila | nce – 2 years | Standard Pred                                                                            | cautions (                                                                                         | PEWS -                    | Yearly               | PILS - Ye        | early      | GDPR - O        | nce off     |
|           | Employee Name                         |               |                |                 |               |               | 10310       |             | 10316         | Inrection Contro                                                                         | oi - 2 years                                                                                       |                           |                      |                  | 10310      |                 |             |
|           |                                       | Last          | Years Since    | Lact Attended   | Years Since   | Last          | Since       | Last        | Since         | Lact Attended                                                                            | Since                                                                                              | Lact Attended             | Years Since          | Lact Attended    | Since      | Lact Attended   | Years Since |
|           |                                       | Attended      | Attended       | Last Interfaced | Attended      | Attended      | Asseded     | Attended    | Asserded      | Lust intended                                                                            | Attonded                                                                                           | Lust intended             | Attended             | Last Hitelided   | Attonded   | Last interfaced | Attended    |
|           |                                       | 04/02/20      | 0.00           | 21/11/19        | 0.00          | 05/12/19      | 0.00        | 28/11/17    | 2.00          | 28/11/17                                                                                 | 2.00                                                                                               | 13/03/20                  | 0.00                 | 28/11/17         | 2.00       |                 | 120.00      |
|           |                                       |               | 120.00         |                 | 120.00        | 26/03/20      | 0.00        |             | 120.00        |                                                                                          | 120.00                                                                                             | 14/05/20                  | 0.00                 |                  | 120.00     |                 | 120.00      |
|           |                                       | 31/01/18      | 2.00           | 26/01/18        | 2.00          | 21/05/20      | 0.00        | 01/05/18    | 2.00          | 01/05/18                                                                                 | 2.00                                                                                               | 01/05/20                  | 0.00                 | 15/04/19         | 1.00       |                 | 120.00      |
|           |                                       | 28/01/19      | 1.00           |                 | 120.00        | 13/12/19      | 0.00        | 11/03/19    | 1.00          | 11/03/19                                                                                 | 1.00                                                                                               | 01/05/20                  | 0.00                 | 28/11/19         | 0.00       |                 | 120.00      |
|           |                                       | 29/11/18      | 1.00           | 05/12/19        | 0.00          | 06/12/19      | 0.00        | 29/11/18    | 1.00          | 29/11/18                                                                                 | 1.00                                                                                               | 23/04/20                  | 0.00                 | 10/02/20         | 0.00       |                 | 120.00      |
|           |                                       | 18/10/17      | 2.00           | 24/09/18        | 1.00          | 11/12/19      | 0.00        | 18/10/17    | 2.00          | 18/10/17                                                                                 | 2.00                                                                                               | 16/06/20                  | 0.00                 | 10/02/20         | 0.00       |                 | 120.00      |
|           |                                       | 18/02/20      | 0.00           | 24/09/18        | 1.00          | 26/03/20      | 0.00        | 29/11/18    | 1.00          | 29/11/18                                                                                 | 1.00                                                                                               | 05/05/15                  | 5.00                 | 18/02/20         | 0.00       |                 | 120.00      |
|           |                                       | 09/05/18      | 2.00           | 14/12/18        | 1.00          | 19/12/19      | 0.00        | 31/10/17    | 2.00          | 31/10/17                                                                                 | 2.00                                                                                               | 27/04/20                  | 0.00                 | 28/11/19         | 0.00       |                 | 120.00      |
|           |                                       | 09/05/18      | 2.00           | 12/10/17        | 2.00          | 12/06/20      | 0.00        | 28/05/19    | 1.00          | 28/05/19                                                                                 | 1.00                                                                                               | 09/06/20                  | 0.00                 | 24/10/19         | 0.00       |                 | 120.00      |
|           |                                       | 20/06/16      | <b>4.00</b>    | 26/11/14        | 5.00          | 21/05/20      | 0.00        | 1//03/19    | 00.1          | 17/03/19                                                                                 | 1.00                                                                                               | 25/01/15                  | 5.00                 | 10/09/19         | 0.00       |                 | 120.00      |
|           |                                       | 2111119       | 0.00           | 20101/18        | 2.00          | 21/05/20      | 0.00        | 8112010     | 2.00          | 81160101                                                                                 | 2.00                                                                                               | 14/05/20                  | 120.00               | 02/05/20         | 0.00       |                 | 120.00      |
|           |                                       | 21/11/13      | 100            | 21/11/19        | 0.00          | 27/05/20      | 0.00        | 07/05/19    | 100           | 07/05/19                                                                                 | 100                                                                                                | 28/05/20                  | 0.00                 | 19/03/13         | 2.00       |                 | 120.00      |
|           |                                       | 13/08/19      | 0.00           | 07/03/19        | 1.00          | 2003/20       | 0.00        | 13/09/19    | 0.00          | 13/08/19                                                                                 | 0.00                                                                                               | 1/10/1/20                 | 0.00                 | 07/03/19         | 1.00       |                 | 120.00      |
|           |                                       | 09/05/18      | 2.00           | 05/06/19        | 1.00          | 20/05/20      | 0.00        | 11/03/19    | 100           | 11/03/19                                                                                 | 100                                                                                                | 23/04/20                  | 0.00                 | 07/05/19         | 1.00       |                 | 120.00      |
|           |                                       | 28/01/19      | 100            | 25/06/19        | 100           | 23/01/20      | 0.00        | 12/11/18    | 100           | 12/11/18                                                                                 | 100                                                                                                | 09/06/20                  | 0.00                 | 15/04/19         | 1.00       |                 | 120.00      |
|           |                                       | 16/11/17      | 2.00           | 25/06/19        | 100           | 07/11/19      | 0.00        | 07/11/19    | 0.00          | 07/11/19                                                                                 | 0.00                                                                                               | 14/01/15                  | 5.00                 | 10/06/19         | 1.00       |                 | 120.00      |
|           |                                       | 04/09/18      | 100            | 23/09/16        | 3.00          | 09/06/20      | 0.00        | 04/09/18    | 100           | 04/09/18                                                                                 | 100                                                                                                | 21/04/20                  | 0.00                 | 28/11/19         | 0.00       |                 | 120.00      |
|           |                                       | 05/03/19      | 100            | 05/09/19        | 0.00          | 13/12/19      | 0.00        | 04/10/18    | 100           | 04/10/18                                                                                 | 100                                                                                                | 13/03/20                  | 0.00                 | 19/06/19         | 1.00       |                 | 120.00      |
|           |                                       | 15/03/18      | 2.00           | 05/09/19        | 0.00          | 13/12/19      | 0.00        | 15/03/18    | 2.00          | 15/03/18                                                                                 | 2.00                                                                                               | 21/04/20                  | 0.00                 | 07/03/19         | 1.00       |                 | 120.00      |
|           |                                       | 28/05/19      | 1.00           | 05/09/16        | 3.00          | 06/12/19      | 0.00        | 27/10/16    | 3.00          | 27/10/16                                                                                 | 3.00                                                                                               | 13/03/20                  | 0.00                 | 24/05/18         | 2.00       |                 | 120.00      |
|           |                                       | 15/04/15      | 5.00           | 09/01/18        | 2.00          | 10/06/19      | 1.00        | 18/10/17    | 2.00          | 18/10/17                                                                                 | 2.00                                                                                               | 23/04/20                  | 0.00                 | 07/03/19         | 1.00       |                 | 120.00      |
|           |                                       | 19/06/17      | 3.00           | 05/06/19        | 1.00          | 10/06/19      | 1.00        | 10/06/19    | 1.00          | 10/06/19                                                                                 | 1.00                                                                                               | 18/05/20                  | 0.00                 | 20/06/20         | 0.00       |                 | 120.00      |

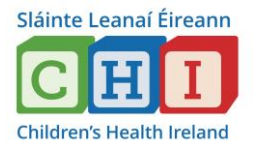

If a staff members mandatory training, is out of date or not done, the cell will be highligted in yellow (as seen below)

| Patient Hand     | ling – 3 years          | Fire – 2      | years                   | Hand Hygier      | ne - Yearly    | Haemovigilar     | nce – 2 years  | Standard Precautions /<br>Infection Control - 2 years |                            | Yearly        |                         |
|------------------|-------------------------|---------------|-------------------------|------------------|----------------|------------------|----------------|-------------------------------------------------------|----------------------------|---------------|-------------------------|
| Last<br>Attended | Years Since<br>Attended | Last Attended | Years Since<br>Attended | Last<br>Attended | Tears<br>Since | Last<br>Attended | Tears<br>Since | Last Attended                                         | Tears<br>Since<br>Attended | Last Attended | Years Since<br>Attended |
| 04/02/20         | 0.00                    | 21/11/19      | 0.00                    | 05/12/19         | 0.00           | 28/11/17         | 2.00           | 28/11/17                                              | 2.00                       | 13/03/20      | 0.00                    |
|                  | 120.00                  |               | 120.00                  | 26/03/20         | 0.00           |                  | 120.00         |                                                       | 120.00                     | 14/05/20      | 0.00                    |
| 31/01/18         | 2.00                    | 26/01/18      | 2.00                    | 21/05/20         | 0.00           | 01/05/18         | 2.00           | 01/05/18                                              | 2.00                       | 01/05/20      | 0.00                    |
| 28/01/19         | 1.00                    |               | 120.00                  | 13/12/19         | 0.00           | 11/03/19         | 1.00           | 11/03/19                                              | 1.00                       | 01/05/20      | 0.00                    |
| 29/11/18         | 1.00                    | 05/12/19      | 0.00                    | 06/12/19         | 0.00           | 29/11/18         | 1.00           | 29/11/18                                              | 1.00                       | 23/04/20      | 0.00                    |
| 18/10/17         | 2.00                    | 24/09/18      | 1.00                    | 11/12/19         | 0.00           | 18/10/17         | 2.00           | 18/10/17                                              | 2.00                       | 16/06/20      | 0.00                    |
| 18/02/20         | 0.00                    | 24/09/18      | 1.00                    | 26/03/20         | 0.00           | 29/11/18         | 1.00           | 29/11/18                                              | 1.00                       | 05/05/15      | 5.00                    |
| 09/05/18         | 2.00                    | 14/12/18      | 1.00                    | 19/12/19         | 0.00           | 31/10/17         | 2.00           | 31/10/17                                              | 2.00                       | 27/04/20      | 0.00                    |
| 00105160         | 0.00                    | 10110117      | 0.00                    | 40100100         | 0.00           | 00105160         | 4.00           | 00105160                                              | 1.00                       | 00100100      | 0.00                    |

The Hand Hygiene column is password protected.

Email <u>hand.hygiene@olchc.ie</u>, to advise of any staff members who have attended a hand hygiene session and provide the date (once you have saved your hand hygiene cert to the bulletin board)

### Reasons to email Hand Hygiene:

- Staff on Long Term Sick (LTS)
- Maternity leave
- New starters
- Resigned staff
- Transfers to another ward / department

# **Clinical Nurse Specialists**

#### CNS's need to click into CNS Group

#### G:\Training Records\Departmental Training Records\Nursing\CNS Group

| $\leftarrow$ $\rightarrow$ $\checkmark$ $\uparrow$ $\square$ $\Rightarrow$ This PC $\Rightarrow$ gro | oup\$ (\\FS1) (G:) > Training Records > Dep | artmental Training Records 🔉 | Nursing     |
|----------------------------------------------------------------------------------------------------|---------------------------------------------|------------------------------|-------------|
|                                                                                                    | Name                                        | Date modified                | Туре        |
| 🖈 Quick access                                                                                       | BSc (C&G) Interns                           | 10/11/2021 10:31             | File folder |
| 💻 This PC                                                                                            | Centre of Nurse Education                   | 26/07/2022 14:15             | File folder |
| 3D Objects                                                                                           | Childrens Heart Centre                      | 29/08/2022 10:32             | File folder |
| E Desktop                                                                                            | CNS Group                                   | 07/09/2022 10:42             | File folder |
| Documents                                                                                            | Dental Department                           | 28/04/2022 08:14             | File folder |
| Downloads                                                                                            | DNM                                         | 14/07/2022 08:28             | File folder |
| h Music                                                                                              | Emergency Department                        | 09/08/2022 20:00             | File folder |
|                                                                                                    | HCCL                                        | 19/07/2022 10:55             | File folder |
| Pictures                                                                                             | HDNS                                        | 20/12/2021 12:45             | File folder |
| Videos                                                                                               | HODU                                        | 14/07/2022 08:29             | File folder |
| 👳 ndc (\\sapndcscanp) (B:)                                                                           | IV & Phlebotomy                             | 03/08/2022 14:24             | File folder |
| Windows (C:)                                                                                         | MDU                                         | 21/07/2022 16:09             | File folder |
| 🛫 group\$ (\\FS1) (G:)                                                                               | Nazareth Ward                               | 30/08/2022 16:51             | File folder |

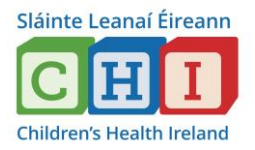

## Click into your appropriate Divisional Nurse Manager

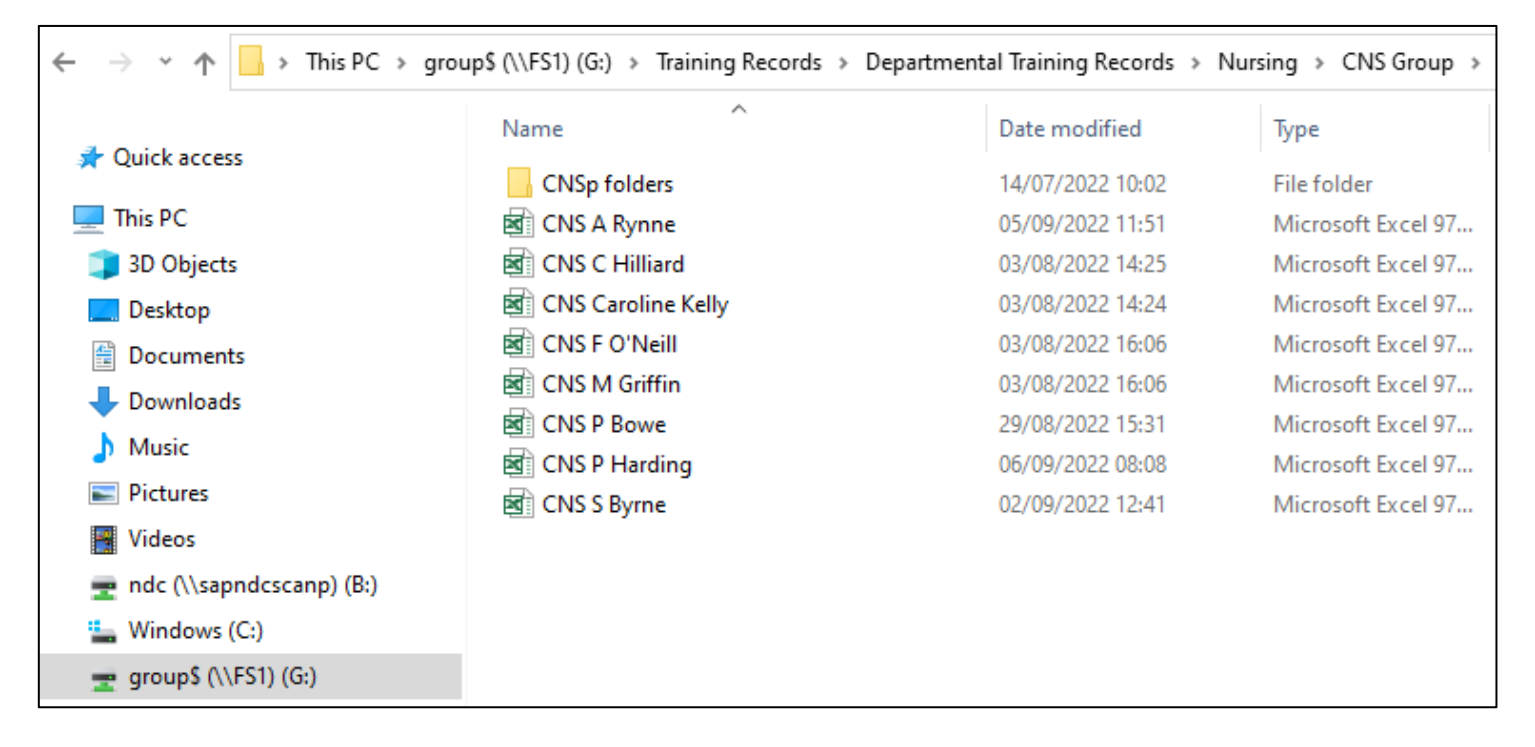